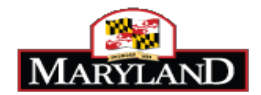

Since seniority points are assigned in JobAps to individuals whose applicant data matches exactly to the integration file, individuals with a discrepancy will not automatically receive their legally mandated seniority points. To ensure all qualified applicants receive their correct seniority points, prior to running applicants through the exam plan, agency HR will have to pull a Point Discrepancy Listing report and look for any discrepancies and manually enter in the appropriate seniority points.

In accordance with State Personnel and Pensions, Title 7, Section 7-207, seniority points are given to a current permanent State SPMS employee by an appointing authority who shall apply a credit on a selection test, of one-quarter point for each year of service in State government, up to a maximum of five points for 20 years of State service. Contractual SPMS employees and current employees of Non-SPMS agencies are not entitled to seniority points.

If a candidate qualifies for a permanent skilled and professional recruitment, then the candidate is entitled by law to receive seniority points prior to placement on the certified eligible list. If the candidate does not receive the seniority points, then this may affect his/her placement on the certified eligible list.

## Verifying Correct Seniority Points

Step 1: Generate a discrepancy report in JobAps to identify those candidates who claimed to be a former a current State employee on the application, but the information does not match the information in Workday.

Step 2: Verify the candidate's claim against the Seniority Point file located on the Human Resources Officers' website under the Discrepancies tab.

NOTE: If you need access to the Human Resources Officers' website or the Eligible List tab, please email DoIT at: service.desk@maryland.gov.

Step 3: Insert the Seniority Points on the Annotate screen.

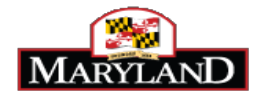

## Generate the Discrepancy Report

| 1. | Click on <i>Reports &gt; Applicant</i> sub-tab.                                                                                  | Home Rome Lobs Aps Exams Certify Reports Help<br>Class Specs Applicant Jobs   Referrals   Tests   Date Dive Dive Help<br>Report by Applicant                                                                                                    | JODADS.<br>JOBADS |
|----|----------------------------------------------------------------------------------------------------|----------------------------------------------------------------------------------------------------|-------------------|
| 2. | Type in the recruitment number in the Recruit # field, MMQ in the Disposition,<br>and ensure that Yes is selected for Submitted. | Recruitment         Recruit €         17       004902         Application Details         Submitted         on/after         Submitted         before         Disposition         Status         Status         Timal Score         Select Job Source | ><br>><br>><br>>  |

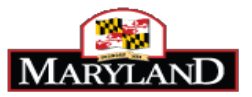

| 3. | Click the Point Discrepancy Listing in the Standard Applicant Reports Column.<br>The Point Discrepancy Listing report will open in a new window. | Standard<br>Annotate A<br>Ap Withdra<br>Disp View<br>Applicant I<br>Layoff/Rein<br>Annotate-A<br>Candidate<br>Point Disc<br>Physical E | Applicant<br>Audit<br>Inval<br>Metrics<br>Instates/Tra<br>Ap Score<br>Cert Check<br>repancy List | t Reports<br>ansfers<br>k<br>sting | P Arm<br>M Dey<br>J Gim<br>H Har<br>W Jor<br>M Poi<br>D Sw<br>D Sw | istrong<br>guzman<br>guzman<br>blin<br>rison<br>nes<br>nt Du Jour<br>anson<br>anson | ~                                                  |                                   |                                  |                     |
|----|----------------------------------------------------------------------------------------------------|----------------------------------------------------------------------------------------------------|--------------------------------------------------------------------------------------------------|------------------------------------|--------------------------------------------------------------------|-------------------------------------------------------------------------------------|----------------------------------------------------|-----------------------------------|----------------------------------|---------------------|
| 4. | <b>Click</b> on the section labeled <i>Claimed Current or Former Employee</i> to sort applicants.                                                |                                                                                                    |                                                                                                  |                                    |                                                                    | Point Discrepancy L                                                                 | isting                                             |                                   |                                  | 2                   |
|    |                                                                                                    |                                                                                                    |                                                                                                  |                                    |                                                                    | Page 1 of 2; Total Record<br>12                                                     | s: 76                                              |                                   |                                  |                     |
|    |                                                                                                    | Last Name                                                                                                    | First Name                                                                                       | Annotate                           | Job Title                                                          | Current or Former<br>Employee                                                       | <u>Laimed Current or Former</u><br><u>Employee</u> | <u>Seniority</u><br><u>Points</u> | <u>Veterans</u><br><u>Points</u> | Residence<br>Points |
|    |                                                                                                    | ADAMS                                                                                                    | DONALD                                                                                           | Annotate                           | CORR OFFICER<br>LIEUTENANT                                         |                                                                                     | с                                                  |                                   | 0.0000                           | 5.0000              |
|    |                                                                                                    | AJOSE                                                                                                    | GANIYAT                                                                                          | Annotate                           | CORR OFFICER                                                       |                                                                                     | с                                                  |                                   | 10.0000                          | 5.0000              |
|    |                                                                                                    | AKINPETIDE                                                                                                    | ADEDAPO                                                                                          | Annotate                           | CORR OFFICER<br>LIEUTENANT                                         |                                                                                     | C                                                  |                                   | 0.0000                           | 5.0000              |
|    |                                                                                                    | ALBRIGHT                                                                                                    | WILLIAM                                                                                          | Annotate                           | CORR OFFICER<br>LIEUTENANT                                         | с                                                                                   | c                                                  | 2.7500                            | 0.0000                           | 5.0000              |

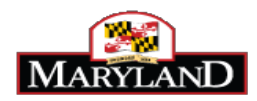

| 5. | <b>NOTE:</b> Applicants who claim they are a current state employee on their application will have the letter "C" next to their names in the <i>Claimed Current or Former Employee</i> column. | Point Discrepancy Listing |                   |                 |                            |                               |                                                     |                                   |                                  |                                  |
|----|----------------------------------------------------------------------------------------------------|---------------------------|-------------------|-----------------|----------------------------|-------------------------------|-----------------------------------------------------|-----------------------------------|----------------------------------|----------------------------------|
|    |                                                                                                    |                           |                   |                 |                            | Page 1 of 2; Total Rec<br>12  | ords: 76                                            |                                   |                                  |                                  |
|    |                                                                                                    | Last Name                 | First Name        | Annotate        | Job Title                  | Current or Former<br>Employee | Claimed Current or Former<br>Employee               | Seniority<br>Points               | Veterans<br>Points               | Residence<br>Points              |
|    |                                                                                                    | ADAMS                     | DONALD            | Annotate        | CORR OFFICER<br>LIEUTENANT |                               | C                                                   |                                   | 0.0000                           | 0<br>5.0000                      |
|    |                                                                                                    | AJOSE                     | GANIYAT           | Annotate        | CORR OFFICER<br>LIEUTENANT |                               | с                                                   |                                   | 10.0000                          | 5.0000                           |
|    |                                                                                                    | AKINPETIDE                | ADEDAPO           | Annotate        | CORR OFFICER<br>LIEUTENANT |                               | c                                                   |                                   | 0.0000                           | 5.0000                           |
|    |                                                                                                    | ALBRIGHT                  | WILLIAM           | Annotate        | CORR OFFICER<br>LIEUTENANT | с                             | $\bigcirc$                                          | 2.7500                            | 0.0000                           | 5.0000                           |
| 6. | <b>NOTE:</b> Applicants that the system recognizes as current State employees will have the "C" in the Current or Former Employees column                                                      |                           |                   |                 |                            | Point Discrepancy             | / Listing                                           |                                   |                                  |                                  |
|    | have the C in the current of Former Employee column.                                                                                                    |                           |                   |                 |                            | Page 1 of 2; Total Rec        | ords: 76                                            |                                   |                                  |                                  |
|    |                                                                                                    | <u>Last Name</u>          | <u>First Name</u> | <u>Annotate</u> | <u>Job Title</u>           | Current or Former<br>Employee | <u>Claimed Current or Former</u><br><u>Employee</u> | <u>Seniority</u><br><u>Points</u> | <u>Veterans</u><br><u>Points</u> | <u>Residenc</u><br><u>Points</u> |
|    |                                                                                                    | ALBRIGHT                  | WILLIAM           | Annotate        | CORR OFFICER<br>LIEUTENANT | $\wedge$                      | С                                                   | 2.7500                            | 0.0000                           | 5.0000                           |
|    |                                                                                                    | BAKER                     | KIMBERLY          | Annotate        | CORR OFFICER<br>LIEUTENANT | С                             | С                                                   | 1.5000                            | 0.0000                           | 5.0000                           |
|    |                                                                                                    | BLOSS                     | VALERIE           | <u>Annotate</u> | CORR OFFICER<br>LIEUTENANT | c                             | С                                                   | 3.0000                            | 0.0000                           | 0.0000                           |
|    |                                                                                                    | ELENDU                    | OBIEFUNNA         | Annotate        | CORR OFFICER<br>LIEUTENANT | C                             | С                                                   | 3.2500                            | 0.0000                           | 0.0000                           |
|    |                                                                                                    |                           |                   |                 |                            |                               |                                                     |                                   |                                  |                                  |

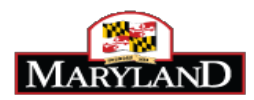

| 7. | <b>NOTE:</b> If the applicant is a current state employee that the system recognizes,                                                                                                    | Point Discrepancy Listing                                                |                                                                           |                                                                                  |                                                                                                    |                                                                                                    |                                                                                                    |                                                        |                                                                 |                                                                                                    |  |
|----|----------------------------------------------------------------------------------------------------|--------------------------------------------------------------------------|---------------------------------------------------------------------------|----------------------------------------------------------------------------------|----------------------------------------------------------------------------------------------------|----------------------------------------------------------------------------------------------------|----------------------------------------------------------------------------------------------------|--------------------------------------------------------|-----------------------------------------------------------------|----------------------------------------------------------------------------------------------------|--|
|    | or Former Employee columns. In this case, there is no discrepancy.                                                                                                    |                                                                          |                                                                           |                                                                                  |                                                                                                    | Page 1 of 3; Total Reco                                                                            | rds: 121                                                                                                  |                                                        |                                                                 |                                                                                                    |  |
|    |                                                                                                    | Last Name                                                                | First Name                                                                | Annotate                                                                         | Job Title                                                                                                    | <u>Current or Former</u><br><u>Employee</u>                                                        | <u>Claimed Current or Former</u><br><u>Employee</u>                                                       | <u>Seniority</u><br><u>Points</u>                      | <u>Veterans</u><br><u>Points</u>                                | <u>Resider</u><br><u>Point</u>                                                                          |  |
|    |                                                                                                    |                                                                          |                                                                           |                                                                                  |                                                                                                    |                                                                                                    |                                                                                                    |                                                        |                                                                 |                                                                                                    |  |
|    |                                                                                                    | ADAMS                                                                    | DONALD                                                                    | <u>Annotate</u>                                                                  | CORR OFFICER<br>LIEUTENANT                                                                                                    |                                                                                                    | С                                                                                                    | There is                                               | s no                                                            | 5.000                                                                                                   |  |
|    |                                                                                                    | AJALA                                                                    | TUNJI                                                                     | Annotate                                                                         | CORR OFFICER<br>LIEUTENANT                                                                                                    |                                                                                                    | c                                                                                                    | discrepa                                               | ancy for                                                        | 5.000                                                                                                   |  |
|    |                                                                                                    | AJOSE                                                                    | GANIYAT                                                                   | <u>Annotate</u>                                                                  | CORR OFFICER<br>LIEUTENANT                                                                                                    |                                                                                                    | c                                                                                                    | tins app                                               | meant.                                                          | 5.000                                                                                                   |  |
|    |                                                                                                    | AKANJI                                                                   | OLAWALE                                                                   | <u>Annotate</u>                                                                  | CORR OFFICER<br>LIEUTENANT                                                                                                    |                                                                                                    | с                                                                                                    |                                                        | 0.0000                                                          | 5.000                                                                                                   |  |
|    |                                                                                                    | AKINPETIDE                                                               | ADEDAPO                                                                   | Annotate                                                                         | CORR OFFICER<br>LIEUTENANT                                                                                                    |                                                                                                    | c                                                                                                    |                                                        | 0.0000                                                          | 5.000                                                                                                   |  |
|    |                                                                                                    | ALBRIGHT                                                                 | WILLIAM                                                                   | <u>Annotate</u>                                                                  | CORR OFFICER<br>LIEUTENANT                                                                                                    | C                                                                                                  | С                                                                                                    | 2.7500                                                 | 0.0000                                                          | 5.000                                                                                                   |  |
|    |                                                                                                    |                                                                          |                                                                           |                                                                                  |                                                                                                    |                                                                                                    |                                                                                                    |                                                        |                                                                 |                                                                                                    |  |
| 8. | NOTE: Discrepancies occur if there is a "C" in the <i>Claimed Current or Former</i>                                                                                                    |                                                                          |                                                                           |                                                                                  |                                                                                                    | Point Discrepancy                                                                                  | Listing                                                                                                   |                                                        |                                                                 |                                                                                                    |  |
| 8. | <b>NOTE:</b> Discrepancies occur if there is a "C" in the <i>Claimed Current or Former Employee</i> column, but the letter "C" is missing in the <i>Current or Former Employee</i> column.            |                                                                          |                                                                           |                                                                                  |                                                                                                    | Point Discrepancy                                                                                  | Listing<br>ds: 121                                                                                        |                                                        |                                                                 |                                                                                                    |  |
| 8. | <b>NOTE</b> : Discrepancies occur if there is a "C" in the <i>Claimed Current or Former Employee</i> column, but the letter "C" is missing in the <i>Current or Former Employee</i> column.           |                                                                          |                                                                           |                                                                                  |                                                                                                    | Point Discrepancy<br>Page 1 of 3; Total Reco<br>123                                                | Listing<br>rds: 121                                                                                       |                                                        |                                                                 |                                                                                                    |  |
| 8. | <b>NOTE:</b> Discrepancies occur if there is a "C" in the <i>Claimed Current or Former Employee</i> column, but the letter "C" is missing in the <i>Current or Former Employee</i> column.            | Last Name                                                                | <u>First Name</u>                                                         | Annotate                                                                         | Job Title                                                                                                    | Point Discrepancy<br>Page 1 of 3; Total Reco<br>123<br><u>Current or Former</u><br><u>Employee</u> | Listing<br>ds: 121<br><u>Claimed Current or Former</u><br><u>Employee</u>                                 | Seniority<br>Points                                    | <u>Veterans</u><br>Points                                       | Resider<br>Point:                                                                                       |  |
| 8. | <b>NOTE:</b> Discrepancies occur if there is a "C" in the <i>Claimed Current or Former Employee</i> column, but the letter "C" is missing in the <i>Current or Former Employee</i> column.            | Last Name<br>ADAMS                                                       | First Name<br>DONALD                                                      | Annotate                                                                         | Job Title<br>CORR OFFICER<br>LIEUTENANT                                                                                                    | Point Discrepancy<br>Page 1 of 3; Total Recoin<br>123<br>Surrent or Former<br>Employee             | Listing<br>ds: 121<br><u>Claimed Current or Former</u><br><u>Employee</u>                                 | <u>Seniority</u><br>Foints                             | Veterans<br>Points<br>0.0000                                    | Resider<br>Point<br>5.000                                                                               |  |
| 8. | <b>NOTE:</b> Discrepancies occur if there is a "C" in the <i>Claimed Current or Former Employee</i> column, but the letter "C" is missing in the <i>Current or Former Employee</i> column.            | Last Name<br>ADAMS<br>AJALA                                              | Eirst Name<br>DONALD<br>TUNJI                                             | Annotate<br>Annotate<br>Annotate                                                 | Jab Titic<br>CORR OFFICER<br>LIEUTENANT<br>CORR OFFICER<br>LIEUTENANT                                                                                           | Point Discrepancy<br>Page 1 of 3; Total Recor<br>123<br>Current or Former<br>Employee              | Listing<br>rds: 121<br>Claimed Current or Former<br>Employee                                              | Seniority<br>Points<br>This is a                       | Veterans<br>Points                                              | Resider           Point           5.000           5.000                                                 |  |
| 8. | <b>NOTE</b> : Discrepancies occur if there is a "C" in the <i>Claimed Current or Former Employee</i> column, but the letter "C" is missing in the <i>Current or Former Employee</i> column.           | Last Name<br>ADAMS<br>AJALA<br>AJOSE                                     | First Name<br>DONALD<br>TUNJI<br>GANIYAT                                  | Annotate<br>Annotate<br>Annotate<br>Annotate                                     | Job Title<br>CORR OFFICER<br>LIEUTENANT<br>CORR OFFICER<br>LIEUTENANT<br>CORR OFFICER<br>LIEUTENANT                                                             | Point Discrepancy<br>Page 1 of 3; Total Recor<br>123<br>Current or Former<br>Employee              | Listing<br>rds: 121<br>Claimed Current or Former<br>Employee<br>C                                         | Seniority<br>Points<br>This is a<br>discrepa           | Veterans<br>Points<br>0 0000<br>a<br>ancy.                      | Resider<br>Point<br>5.000<br>5.000                                                                      |  |
| 8. | <b>NOTE:</b> Discrepancies occur if there is a "C" in the <i>Claimed Current or Former Employee</i> column, but the letter "C" is missing in the <i>Current or Former Employee</i> column.            | Last Name<br>ADAMS<br>AJALA<br>AJOSE<br>AKANJI                           | Eirst Name<br>DONALD<br>TUNJI<br>GANIYAT<br>OLAWALE                       | Annotate<br>Annotate<br>Annotate<br>Annotate<br>Annotate                         | Job Title<br>CORR OFFICER<br>LIEUTENANT<br>CORR OFFICER<br>LIEUTENANT<br>CORR OFFICER<br>LIEUTENANT<br>CORR OFFICER<br>LIEUTENANT                               | Point Discrepancy<br>Page 1 of 3; Total Recoin<br>123<br>Surrent or Former<br>Employee             | Listing<br>ds: 121<br>Claimed Current or Former<br>Employee<br>C<br>C                                     | Semiority<br>Points<br>This is a<br>discrepa           | Veterans<br>Points<br>0 0000<br>a<br>ancy.                      | Resider           5.000           5.000           5.000           5.000           5.000           5.000 |  |
| 8. | <b>NOTE</b> : Discrepancies occur if there is a "C" in the <i>Claimed Current or Former Employee</i> column, but the letter "C" is missing in the <i>Current or Former Employee</i> column.           | Last Name<br>ADAMS<br>AJALA<br>AJOSE<br>AKANJI<br>AKINPETIDE             | Eirst Name<br>DONALD<br>TUNJI<br>GANIYAT<br>OLAWALE<br>ADEDAPO            | Annotate<br>Annotate<br>Annotate<br>Annotate<br>Annotate<br>Annotate             | JOD THIS<br>CORR OFFICER<br>LIEUTENAAT<br>CORR OFFICER<br>LIEUTENAAT<br>CORR OFFICER<br>LIEUTENAAT<br>CORR OFFICER<br>LIEUTENAAT<br>CORR OFFICER<br>LIEUTENAAT  | Point Discrepancy                                                                                  | Listing<br>rds: 121<br>Claimed Current or Former<br>Employee<br>C<br>C<br>C<br>C<br>C                     | Seniority<br>Points<br>This is a<br>discrepa           | Veterans<br>Points<br>0.0000<br>a<br>ancy.                      | Resider<br>Point<br>5.000<br>5.000<br>5.000<br>5.000                                                    |  |
| 8. | <b>NOTE</b> : Discrepancies occur if there is a "C" in the <i>Claimed Current or Former</i><br><i>Employee</i> column, but the letter "C" is missing in the <i>Current or Former Employee</i> column. | Last Name<br>ADAMS<br>AJALA<br>AJOSE<br>AKANJI<br>AKINPETIDE<br>ALBRIGHT | First Name<br>DONALD<br>TUNJI<br>GANIYAT<br>OLAWALE<br>ADEDAPO<br>WILLIAM | Annotate<br>Annotate<br>Annotate<br>Annotate<br>Annotate<br>Annotate<br>Annotate | Job_Title<br>CORR OFFICER<br>LIEUTENANT<br>CORR OFFICER<br>LIEUTENANT<br>CORR OFFICER<br>LIEUTENANT<br>CORR OFFICER<br>LIEUTENANT<br>CORR OFFICER<br>LIEUTENANT | Point Discrepancy<br>Page 1 of 3; Total Recor<br>123<br>Gurrent or Former<br>Emoloyee              | Listing<br>rds: 121<br>Claimed Current or Former<br>Employee<br>C<br>C<br>C<br>C<br>C<br>C<br>C<br>C<br>C | Seniority<br>Points<br>This is a<br>discrepa<br>2.7500 | Vetoranes<br>Points<br>0.0000<br>a<br>ancy.<br>0.0000<br>0.0000 | Resider<br>Point<br>5.000<br>5.000<br>5.000<br>5.000<br>5.000                                           |  |

After sorting the discrepancy report in JobAps, you will need to obtain the Employee Validation File for Discrepancy Checking located on the Human Resources Officers' website.

Do not close the Point Discrepancy Report in JobAps. Open a new browser window to access the Human Resources Officers' website.

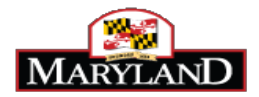

## Verify Discrepancy against Employee Validation File for Discrepancy Checking

| 9. Log into the Human Resources Officers' website. | DEPARTMENT OF<br>BUDGET AND MANAGEMENT Control Friend Print page                                                                                                    |
|----------------------------------------------------|----------------------------------------------------------------------------------------------------|
|                                                    | LOGIN     Image: Control in the system is restricted to authorized users only and limited to approve business purposes. By using this system is restricted to authorized areas only of all activities. Any innauthorized access or use of this system is prohibited and could be subject to criminal and civil assure officers website users system are the property of the State of Maryland and may be used by the State of Maryland for any system are the property of the State of Maryland and may be used by the State of Maryland for any interactions. The submit the system is restricted to authorized access or use of this system is prohibited and could be subject to criminal and civil assure to the system are the property of the State of Maryland and may be used by the State of Maryland for any system are the property of the State of Maryland and may be used by the State of Maryland for any system are the property of the State of Maryland and may be used by the State of Maryland for any system are the property of the State of Maryland and may be used by the State of Maryland for any system are the property of the State of Maryland and may be used by the State of Maryland for any system are the property of the State of Maryland and may be used by the State of Maryland for any system are the property of the State of Maryland and may be used by the State of Maryland for any system are the property of the State of Maryland and may be used by the State of Maryland for any system area the property of the State of Maryland and may be used by the State of Maryland for any system area to any system area to |
|                                                    | Contact the Office   Accessibility   Privacy Notice   Terms of Use<br>45 Calvert Street, Annapolis MD 21401   300-301 West Preston Street, Baltimore MD 21401   Toll Free: 877.634 6361                                                                                                    |

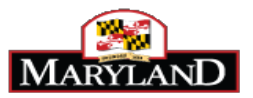

| <ul> <li>10. Click on <i>Discrepancies</i> tab.</li> <li>11. Click on one of the two Employee validation files based on the applicant's last name.</li> </ul> | HOME       HR EVENTS       JOBAPS       SPS       FORMS       DISCUSSIONS       TRAINING       DISCREPANCIES         Secure Information - Discrepancy Checking and MS 106 Information         Announcements         Welcome to the Office of Personnel Services and Benefits Secure Web Site         by System Account         Welcome to DBM's Secure Site for Discrepancy Information. If you have any problems with access to this system or need to obtain access for new users, call the DOIT Help Desk at 410-260-7778 or by email at service.desk@maryland.gov.         Discrepancy Checking Information         Image: (A-L) Employee validation File for Discrepancy checking       Image: (M-2) Employee validation file for Discrepancy checking       Image: (M-2) Employee validation file for Discrepancy checking       Image: (M-2) Employee validation file for Discrepancy checking       Image: (M-2) Employee validation file for Discrepancy checking       Image: (M-2) Employee validation file for Discrepancy checking       Image: (M-2) Employee validation file for Discrepancy checking       Image: (M-2) Employee validation file for Discrepancy checking       Image: (M-2) Employee validation file for Discrepancy checking       Image: (M-2) Employee validation file for Discrepancy checking       Image: (M-2) Employee validation file for Discrepancy checking       Image: (M-2) Employee validation file for Discrepancy checking       Image: (M-2) Employee validation file for Discrepancy checking       Image: (M-2) Employee validation file for Discrepancy checking       Image: (M-2) Emplo |
|----------------------------------------------------------------------------------------------------|----------------------------------------------------------------------------------------------------|
| 12. Click on → Open to open the Excel file.                                                                                                    | Internet Explorer What do you want to do with Employee Validation File for Discrepancy Checking .xlsx? Size: 10.5 MB Type: Microsoft Excel 12 From: mdnet.dbm.md.gov Open The file won't is saved automatically. Save Save Save Save Cancel                                                                                                    |

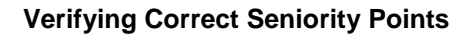

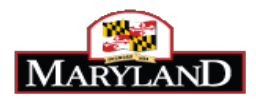

| 13. <b>NOTE:</b> The Employee Validation File for Discrepancy Checking is an Excel spreadsheet. All current and former Maryland State employees are on the file in alphabetical order by legal last name. | Image: String State       Image: String State       Image: String State< |
|----------------------------------------------------------------------------------------------------|----------------------------------------------------------------------------------------------------|
|                                                                                                    | A     B     C     E     F     G       Employee ID     Legal Name - First Name     CRCFIN1007 Worker.     Legal Name - Middle     Name     Legal Name - Last Name     CRCFIN1007-Worker.     Date of Birth       1            Date of Birth       2     W              3     W     Katherine     Katherine      A     A        4     W     Christopher     A     A     A       5     W     David     David     A     A       6     W     Wayne     A     A       7     W(t     Karalyn     Karalyn     A     A       e     Mrt     Barbora     A     A                                                                                                    |

Leave the Employee Validation file open and return to the Point Discrepancy Report in JobAps. You will need both the Employee Validation file and the Point Discrepancy Report open to insert the Seniority Points on the Annotate screen.

## Insert Seniority Points on the Annotate Screen

| 1. | . <b>NOTE</b> : On the Point Discrepancy Report in JobAps, select an applicant that has a discrepancy. | Point Discrepancy Listing |            |                 |                            |                                        |                                                     |                     |                    |                     |  |
|----|----------------------------------------------------------------------------------------------------|---------------------------|------------|-----------------|----------------------------|----------------------------------------|-----------------------------------------------------|---------------------|--------------------|---------------------|--|
|    |                                                                                                    |                           |            |                 |                            |                                        |                                                     |                     |                    | :2                  |  |
|    |                                                                                                    |                           |            |                 |                            | Page 1 of 2; Total Recor<br>1 <u>2</u> | ds: 76                                              |                     |                    |                     |  |
|    |                                                                                                    | Last Name                 | First Name | Annotate        | Job Title                  | Current or Former<br>Employee          | <u>Claimed Current or Former</u><br><u>Employee</u> | Seniority<br>Points | Veterans<br>Points | Residence<br>Points |  |
|    |                                                                                                    |                           |            |                 |                            |                                        |                                                     |                     |                    |                     |  |
|    |                                                                                                    | ADAMS                     | DONALD     | <u>Annotate</u> | CORR OFFICER<br>LIEUTENANT |                                        | С                                                   |                     | 0.0000             | 5.0000              |  |
|    |                                                                                                    | AJOSE                     | GANIYAT    | Annotate        | CORR OFFICER<br>LIEUTENANT |                                        | С                                                   |                     | 10.0000            | 5.0000              |  |
|    |                                                                                                    | AKINPETIDE                | ADEDAPO    | <u>Annotate</u> | CORR OFFICER<br>LIEUTENANT |                                        | С                                                   |                     | 0.0000             | 5.0000              |  |
|    |                                                                                                    | ALBRIGHT                  | WILLIAM    | Annotate        | CORR OFFICER<br>LIEUTENANT | с                                      | С                                                   | 2.7500              | 0.0000             | 5.0000              |  |

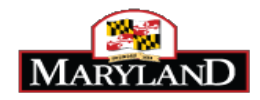

| 2. Click on Annotate. | Point Discrepancy Listing |            |                 |                            |                               |                                       |                     |                    |                     |  |
|-----------------------|---------------------------|------------|-----------------|----------------------------|-------------------------------|---------------------------------------|---------------------|--------------------|---------------------|--|
|                       | -                         |            |                 |                            |                               | -                                     |                     |                    | :1                  |  |
|                       |                           |            |                 |                            | Page 1 of 2: Total Recor      | rle: 76                               |                     |                    |                     |  |
|                       |                           |            |                 |                            | 1 <u>2</u>                    | 43.70                                 |                     |                    |                     |  |
|                       | Last Name                 | First Name | Annotate        | Job Title                  | Current or Former<br>Employee | Claimed Current or Former<br>Employee | Seniority<br>Points | Veterans<br>Points | Residence<br>Points |  |
|                       | ABATAN                    | BABAJIDE   | <u>Annotate</u> | CORR OFFICER<br>LIEUTENANT |                               |                                       |                     |                    |                     |  |
|                       | ADAMS                     | DONALD     | <u>Annotate</u> | CORR OFFICER<br>LIEUTENANT |                               | С                                     |                     | 0.0000             | 5.0000              |  |
|                       | AJOSE                     | GANIYAT    | <u>Annotate</u> | CORR OFFICER<br>LIEUTENANT |                               | С                                     |                     | 10.0000            | 5.0000              |  |
|                       | AKINPETIDE                | ADEDAPO    | <u>Annotate</u> | CORR OFFICER<br>LIEUTENANT |                               | С                                     |                     | 0.0000             | 5.0000              |  |
|                       | ALBRIGHT                  | WILLIAM    | <u>Annotate</u> | CORR OFFICER<br>LIEUTENANT | с                             | С                                     | 2.7500              | 0.0000             | 5.0000              |  |
|                       |                           |            |                 |                            |                               |                                       |                     |                    |                     |  |

| 3. NOTE: The Annotate screen will display. | Attachments                             | Reset Exit                                                                                                    |            |                |                   | Profile   Scho | ool   Work 1 | <u>  Sup Qu</u> |                      | 1        | MQ Update |
|--------------------------------------------|-----------------------------------------|----------------------------------------------------------------------------------------------------|------------|----------------|-------------------|----------------|--------------|-----------------|----------------------|----------|-----------|
|                                            | Apply Date<br>3/16/2013<br>9:23:57 PM   |                                                                                                    | ept1       | Reject1        | Educ1<br>Educ2    | Exp1<br>Exp2   |              | Cert1<br>Cert2  |                      | Age1     |           |
|                                            | Reviewed by                             | Ap E                                                                                                    | Expires    | L              | ast Notice Type   | NT Sent on:    | 03/16/2013   |                 |                      |          |           |
|                                            | Reject Code                             |                                                                                                    | Chec       | ckBox-Notice   |                   |                |              |                 |                      |          |           |
|                                            | Notice Add                              |                                                                                                    |            |                |                   |                |              |                 |                      |          |           |
|                                            | Current or Fo                           | rmer Employee:                                                                                                    | Current    | t/Former Emplo | yee Match Discre  | bancy: 🔍 Ye    | es 🔘 No Em   | nployee Type:   |                      | AI       | ert:      |
|                                            | Seniority Poin                          | its Resi                                                                                                    | idency Poi | ints V         | /eterans Points 0 |                |              |                 |                      |          |           |
|                                            | Meet MQ                                 | ls SQ Score                                                                                                    | R          | later Score    | Ap Score          | Fin            | nal Score 2  | Add E           | <u>xtra Points</u> I | Disp SUB | Stat AC   |
|                                            | Votes<br>for the<br>Hiring<br>Authority | Meet MQs SQ Score     Rater Score     Ap Score     Final Score     Add Extra Points     Disp     Note     Ining     Authority |            |                |                   |                |              |                 |                      | < >      |           |
|                                            |                                         |                                                                                                    |            | Add a Note     | e for my Depar    | tment          | Print Th     | is Applicat     | ion                  |          |           |

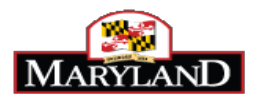

| 4. | Refer to the Employee Validation file to search for the applicant.<br><b>NOTE:</b> To search for an applicant, you may use the scroll bar or you may use<br>the Find function in Excel. To use the Find function, press down and hold the<br>control key on your keyboard then press down on the F Key. The Find and<br>Replace window will appear. Type the last name of the person you are looking<br>for, and then click on Find Next to begin the search. Continue to click on Find<br>Next until the candidate is located on the spreadsheet.<br><b>NOTE:</b> You may also search for an employee by first and last name, date of birth,<br>or last 4 digits of social security number. | Find and Replace       Find       Replace       Find what:       anderson       Image: Close                                                                                                    |
|----|----------------------------------------------------------------------------------------------------|----------------------------------------------------------------------------------------------------|
|    |                                                                                                    |                                                                                                    |
|    |                                                                                                    |                                                                                                    |
| 5. | <b>NOTE:</b> When you have located the candidate, you can highlight the row by clicking on the row number.                                                                                                    | A     B     C     D     E     F     G       Employee ID     Legal Name - First Name     CRCFINT007.Worker.<br>Legal First Name Uppert     Legal Name - Last Name     CRCFINT007.Worker.<br>Legal Last Name Uppert     Date of Birth       1     v     v     v     v     v     v       2258 W     Marcus     A     A     A       2268 W     Marcus     A     A     A       2268 W     Marcus     A     A     A       2268 W     Marcus     A     A       2268 W     Mark     A     A       2268 W     Mark     A     A       2268 W     Mark     A     A       2268 W     Mark     A     A       2268 W     Mark     A     A       2268 W     Mark     A     A       2268 W     Mark     A     A       2268 W     Marcus     A     A       2269 W     Marcus     A     A       2269 W     Marcus     A     A       2269 W     Marcus     A     A       2260 W     Marcus     A     A       2261 W     Marcus     A     A       2270 W     Marcus     A     A                                                                                                    |
| 6. | NOTE: Use the scroll bar to scroll to the right to locate the Seniority Points for the CFINT-Worker-Seniority-Points column.                                                                                                    | L         M         N         O         P         Q         R           CFINT007-Worker-State-<br>Employee         Employee-Type         Months from Company<br>Service Date         Years of Service         CFINT-Worker-Seniority-<br>Points         CFINT-Worker-Seniority-<br>Points         CFINT-Worker-Seniority-<br>Po |

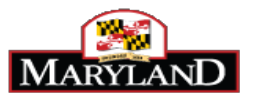

| 7. | Type in the correct number of seniority points the candidate should have received<br>in the <i>Seniority Points</i> section.<br>NOTE: Do not add points in any other area other than the <i>Seniority Points</i> field. | Attachments       Reset       Exit       Profile   School   Work 1 2 3   Sup Qu       MQ         Apply Date       Accept1       Reject1       Educ1       Exp1       Lic1       Ocert1       DL1       Aqe1       1         3/14/2013       Accept2       Reject2       Educ2       Exp2       Lic2       Cert2       DL2       Aqe2       1         Reviewed by       Ap Expires       Last Notice Type       ONT       Sent on: 03/14/2013       Reject Code       CheckBox-Notice         Notice Add       Current or Former Employee:       C       Current/Former Employee Match Discrepancy:       Yes       No Employee Type:       PERMANENT       Alert:         Seniority Points       1.75       Residency Points       5       Veterans Points       0         Meet MOS SQ Score       2       Rater Score       Ap Score       Final Score       2       Add Extra Points       Disp       SUB       Stat       Final Score       2       Add Extra Points       Disp       SUB       Stat       Final Score       2       Add Extra Points       Disp       SUB       Stat       Final Score       2       Add Extra Points       Disp       SUB       Stat       Final Score       2       Add Extra Points       Disp       SUB                                                                                                    | Jpdate<br>NMI1<br>NMI2<br>AC |
|----|----------------------------------------------------------------------------------------------------|----------------------------------------------------------------------------------------------------|------------------------------|
| 8. | Click Update to save the information. Then click on Exit to exit the Annotate screen for this applicant.                                                                                                    | Image: Contract of the state of the state of the sta |                              |

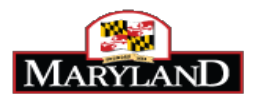

| 9. F                                                                             | <b>Proceed</b> to the next applicant on the <i>Seniority Point Discrepancy Listing</i> , verify he seniority points in the Seniority Points file and correct the number of points on he Annotate screen until all applicants are complete. | Point Discrepancy Listing                                              |            |                 |                            |                 |                                                                                                    |           |          |         |
|----------------------------------------------------------------------------------|----------------------------------------------------------------------------------------------------|------------------------------------------------------------------------|------------|-----------------|----------------------------|-----------------|----------------------------------------------------------------------------------------------------|-----------|----------|---------|
|                                                                                  |                                                                                                    | Page 1 of 2; Total Records: 76                                         |            |                 |                            |                 |                                                                                                    |           |          |         |
|                                                                                  |                                                                                                    |                                                                        |            |                 |                            | 12              | claimed convertion Form                                                                                                    | Carlanika | Makanana | Desider |
|                                                                                  |                                                                                                    | Last Name                                                              | First Name | Annotate        | Job Title                  | Employee        | Employee                                                                                                    | Points    | Points   | Point   |
|                                                                                  |                                                                                                    | ABATAN                                                                 | BABAJIDE   | Annotate        | LIEUTENANT                 | С               | С                                                                                                    | 1.7500    | 0.0000   | 5.000   |
|                                                                                  |                                                                                                    | ADAMS                                                                  | DONALD     | <u>Annotate</u> | CORR OFFICER<br>LIEUTENANT | $\bigcirc$      | С                                                                                                    |           | 0.0000   | 5.000   |
|                                                                                  |                                                                                                    | AJOSE                                                                  | GANIYAT    | Annotate        | CORR OFFICER<br>LIEUTENANT | _               | С                                                                                                    | $\sim$    | 10.0000  | 5.000   |
|                                                                                  |                                                                                                    | AKINPETIDE                                                             | ADEDAPO    | <u>Annotate</u> | CORR OFFICER<br>LIEUTENANT |                 | С                                                                                                    |           | 0.0000   | 5.000   |
|                                                                                  | Volu can determine who is a current state employee with a discrepancy and are                                                                                                    | By A Karnezis: 4/27/2017 10:52:29 AM<br>Page 1 of 1; Total Records: 17 |            |                 |                            |                 |                                                                                                    |           |          |         |
|                                                                                  | lso a veteran by rerunning the Point Discrenancy Listing report after you have                                                                                                    | Current or re                                                          | F          | 2               | Claimed Current of         | ronner Employee | Seniority Points         Veterans Points         Residency Points           0.0000         10.0000         5.0000           10.0000         5.0000 |           |          |         |
| and a verticial by refurning the round Discrepancy Listing report after you have |                                                                                                    |                                                                        |            |                 | С                          |                 |                                                                                                    | 10.0000 5 |          | 00      |
| e                                                                                | <ul> <li>A "C" in the Claimed Current or Future Employee column</li> <li>Nothing in the Current or Former Employee column</li> <li>Points in the Seniority Points column</li> <li>10.000 in the Veteran Points column</li> </ul>           |                                                                        | C<br>C     |                 | c                          |                 | 2,7500                                                                                                    | 0.0000    | 5.00     | 00      |
|                                                                                  |                                                                                                    | C                                                                      | <u> </u>   |                 | C                          | 3               | 0.2500                                                                                                    | 10.0000   | 5.00     | 00      |
| W<br>indivi<br>pleas                                                             | rite down the names of individuals that match the criteria above. These are the duals that you must fix their discrepancy. To learn how to fix the discrepancy, se refer to the Fixing Discrepancies guide.                                |                                                                        |            |                 |                            |                 |                                                                                                    |           |          |         |

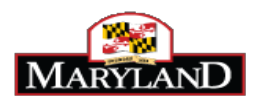

| 11. | Checking applicants who did NOT indicate that they are current State                                                                                                    | Current or Former Employee | Claimed Current or Former Employee | Seniority Points | Veterans Points |
|-----|----------------------------------------------------------------------------------------------------|----------------------------|------------------------------------|------------------|-----------------|
|     | Employees.                                                                                                    | F                          | F                                  | 0.0000           | 0.0000          |
| 1   |                                                                                                    | F                          | F                                  | 0.0000           | 0.0000          |
|     | A discrepancy may also occur if the applicant does not indicate that he/she is a current State employee on the application but the person is a current state employee. To identify these, click the Current or Former Employee heading of the column twice. This will sort the list by those that have been identified to be Current or Former Employees by the integration file. | С                          | С                                  | 0.5000           | 0.0000          |
|     |                                                                                                    | С                          | С                                  | 0.2500           | 0.0000          |
|     |                                                                                                    | С                          | С                                  | 2.7500           | 0.0000          |
|     |                                                                                                    | С                          | С                                  | 4.7500           | 0.0000          |
|     |                                                                                                    | С                          |                                    | 0.5000           | 0.0000          |
|     |                                                                                                    | С                          | С                                  | 4.0000           | 0.0000          |
| 10  |                                                                                                    | <i>.</i> .                 |                                    |                  |                 |
| 12. | column but does not have a C in Claimed Current or Former Employee<br>Column                                                                                                    | Current or Former Employee | Claimed Current or Former Employee | Seniority Points | Veterans Points |
|     |                                                                                                    | F                          | F                                  | 0.0000           | 0.0000          |
|     |                                                                                                    | F                          | F                                  | 0.0000           | 0.0000          |
|     |                                                                                                    | С                          | С                                  | 0.5000           | 0.0000          |
|     | Check for the applicant on the Discrepancy file. If the applicant is a current state                                                                                                    | С                          | С                                  | 0.2500           | 0.0000          |
|     |                                                                                                    | С                          | С                                  | 2.7500           | 0.0000          |
|     | employee, enter in the correct seniority points on the Annotate Screen.                                                                                                    | С                          | С                                  | 4.7500           | 0.0000          |
|     |                                                                                                    | С                          |                                    | 0.5000           | 0.0000          |
|     |                                                                                                    | С                          | с                                  | 4.0000           | 0.0000          |
|     |                                                                                                    |                            |                                    |                  |                 |

After you have checked all applicants with a discrepancy and have entered the appropriate seniority points on the Annotate Screen, fix the discrepancy for any veterans. You can then push all applicants through the exam plan.